## **Telefon s reproduktorem Dell Speakerphone SP3022**

Uživatelská příručka

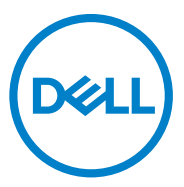

Regulační model: SP3022

### Poznámky, Upozornění a Varování

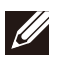

POZNÁMKA: POZNÁMKA označuje důležité informace, které vám pomohou lépe využívat počítač.

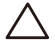

UPOZORNĚNÍ: UPOZORNĚNÍ označuje buď možné poškození hardwaru, nebo ztrátu dat a uvádí, jak se problému vyhnout.

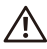

VAROVÁNÍ: VAROVÁNÍ označuje možnost poškození majetku, zranění osob nebo smrti.

© 2022 Dell Inc. nebo její dceřiné společnosti. Všechna práva vyhrazena. Dell, EMC a další ochranné známky jsou ochranné známky společnosti Dell Inc. nebo jejích dceřiných společností. Ostatní ochranné známky mohou být ochrannými známkami příslušných vlastníků.

2022-04

Rev. A01

## Obsah

| Co je v krabici<br>Zobrazení                                                                 | 4<br>5 |
|----------------------------------------------------------------------------------------------|--------|
| Nastavení hlasitého odposlechu                                                               | 6      |
| Nastavení telefonu s reproduktorem s monitorem                                               | 8      |
| Nastavení telefonu s reproduktorem jako výchozího zvukového zařízení v systému Windows 10/11 | 9      |
| Funkce                                                                                       | 11     |
| Používání služby Microsoft Teams s telefonem s reproduktorem.                                | 12     |
| Chování tlačítek a LED                                                                       | 14     |
| Chování tlačítek SP3022 v některých oblíbených komunikačních<br>programech                   | 17     |
| Dell Peripheral Manager                                                                      | 18     |
| Co je to Dell Peripheral Manager?                                                            | 18     |
| Instalace nástroje Dell Peripheral Manager                                                   | 18     |
| Řešení problémů                                                                              | 19     |
| Specifikace                                                                                  | 22     |
| Zákonné informace                                                                            | 23     |
| Záruka                                                                                       | 23     |
| Získání pomoci                                                                               | 24     |

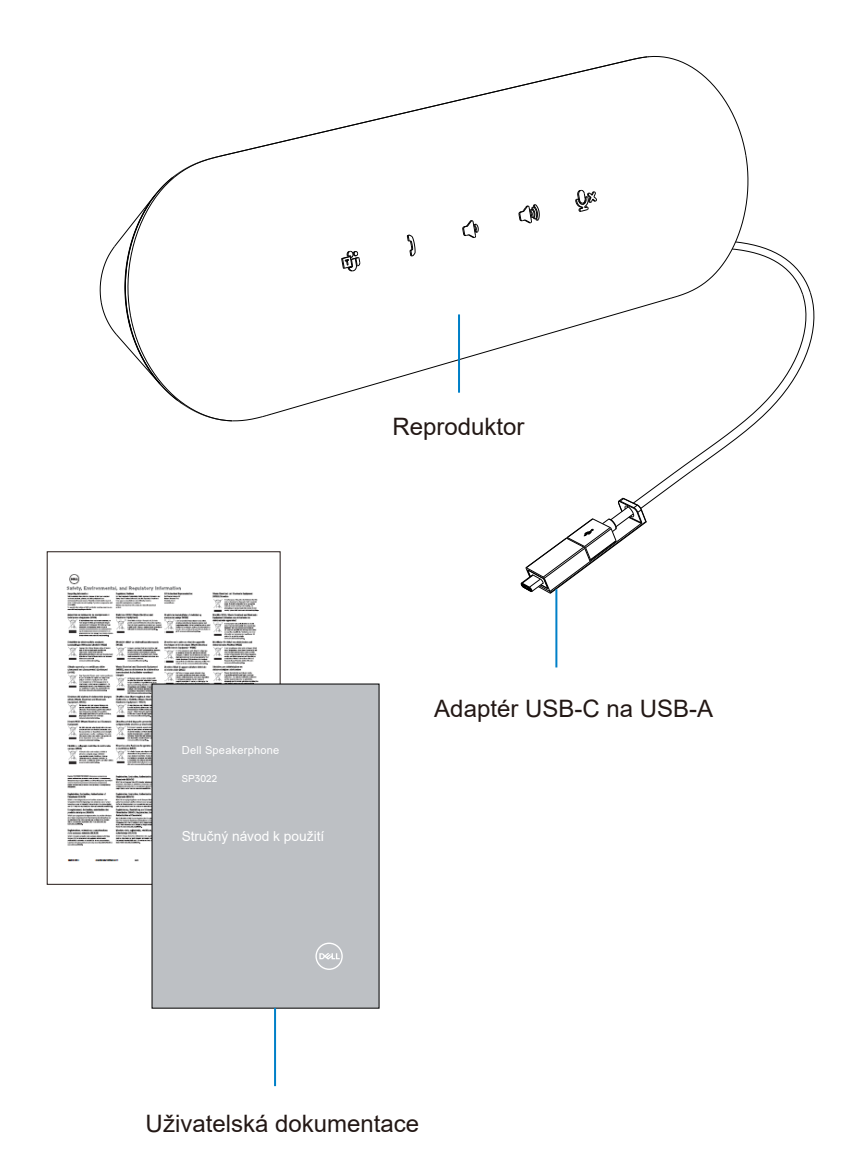

## Zobrazení

#### Pohled zepředu

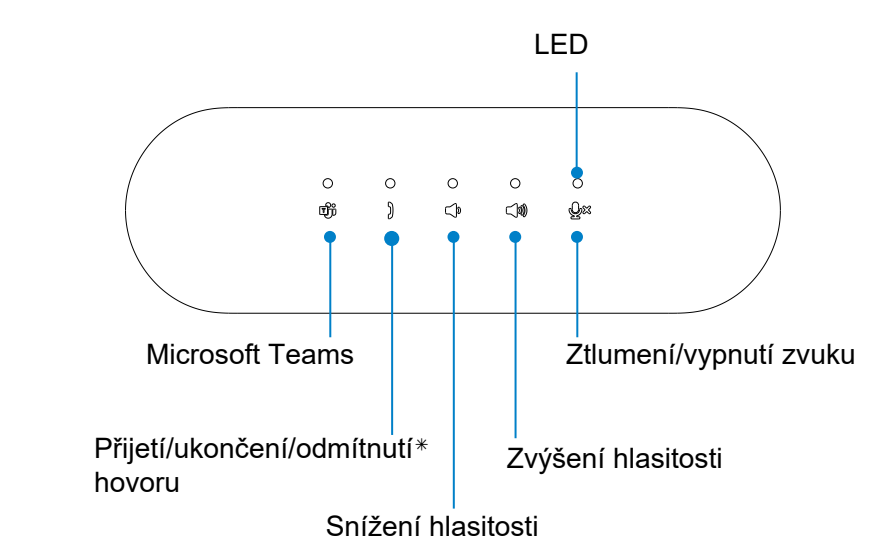

Pohled zezadu

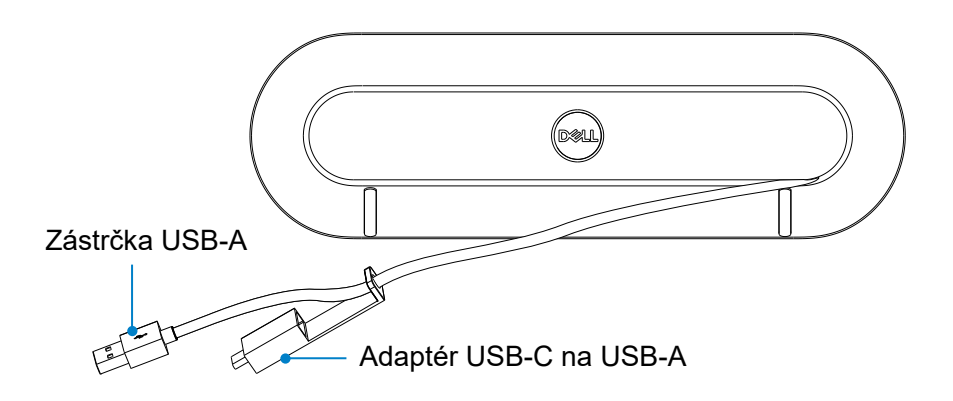

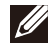

POZNÁMKA: Další podrobnosti o tlačítku Přijetí/ukončení/odmítnutí hovoru naleznete na straně 12.

## Nastavení hlasitého odposlechu

1. Opatrně odviňte kabel z držáku kabelu na zadní straně telefonu s reproduktorem.

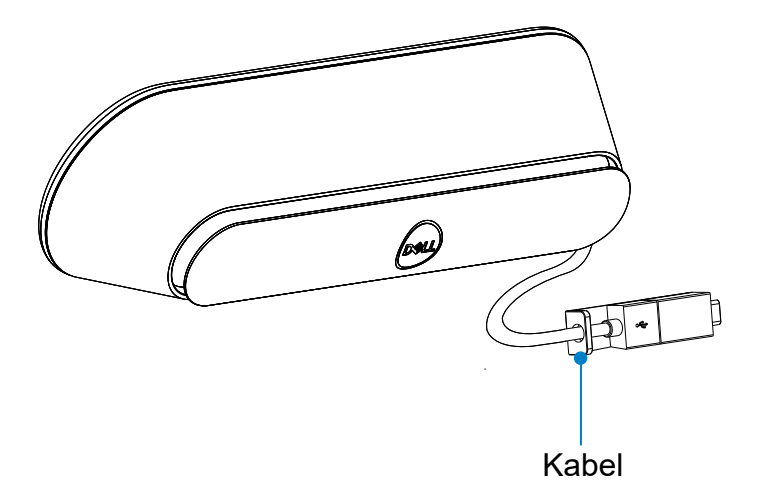

2. Podle potřeby odpojte konektor USB-A od adaptéru.

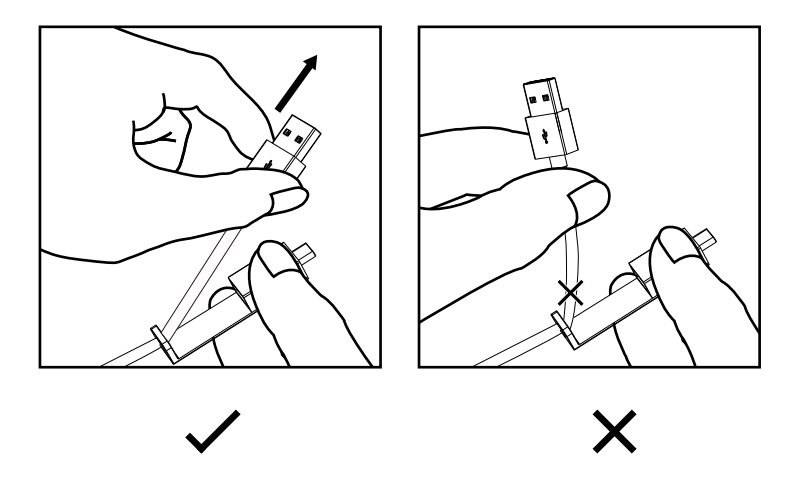

Upozornění: Ohýbání kabelu pod ostrým úhlem by mohlo kabel poškodit a způsobit <sup>6</sup> jeho roztřepení.

3. Připojte kabel k portu USB-A nebo USB-C na počítači.

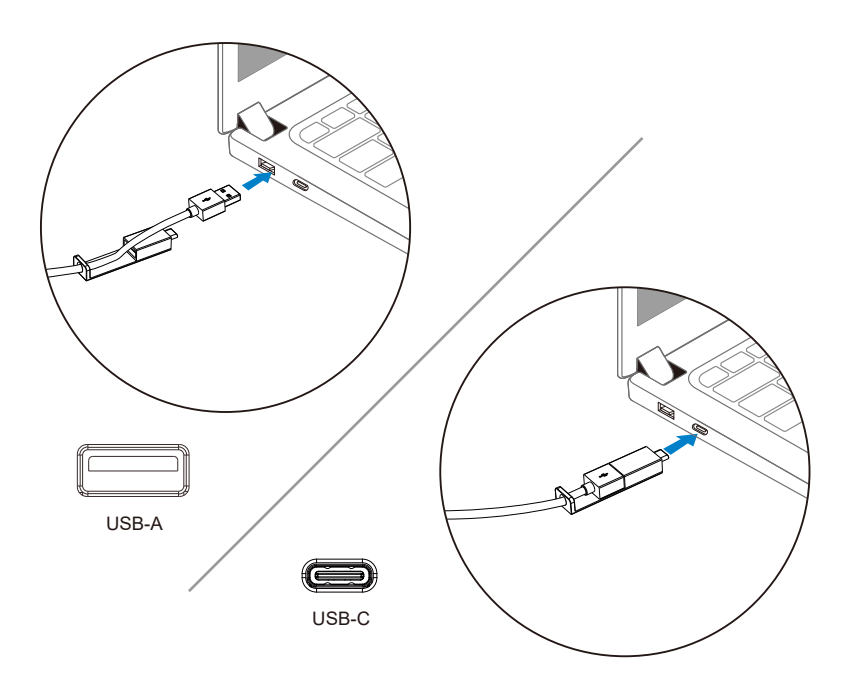

## Nastavení telefonu s reproduktorem s monitorem

Připojte kabel reproduktoru k portu USB-A nebo USB-C na monitoru.

1. Připojte se k portu USB-A monitoru Dell.

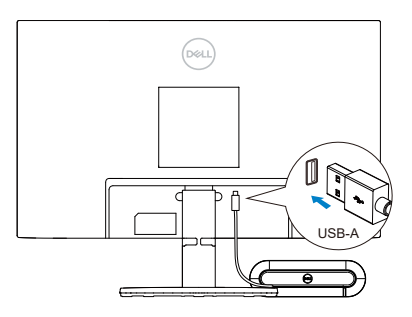

Nebo

2. Připojte se k portu USB-C monitoru Dell.

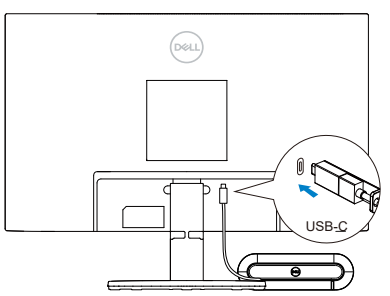

POZNÁMKA: Pokud není telefon s reproduktorem rozpoznán, zkontrolujte, zda je z počítače k monitoru Dell připojen předřazený kabel.

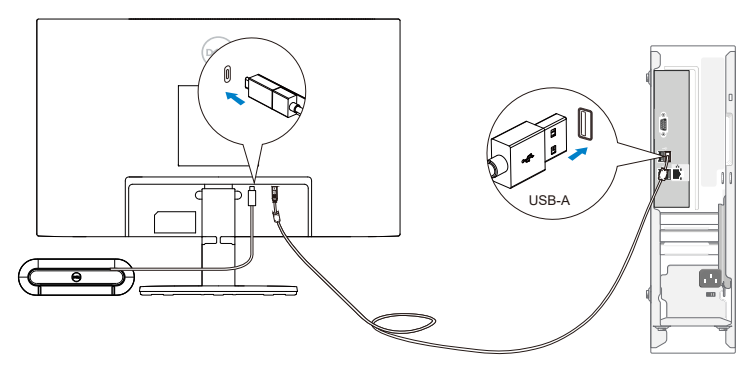

# Nastavení telefonu s reproduktorem jako výchozího zvukového zařízení v systému Windows 10/11

Nastavte výchozí zvukové zařízení v nastavení systému podle následujících kroků:

- 1. Přejděte do Nastavení.
- 2. Přejděte na Systém Zvuk.
- 3. Vpravo v rozevíracím seznamu vyberte požadované zařízení v položce Vyberte výstupní zařízení.
- a. Nastavení výstupního zařízení

| û Home                  | Sound                                                                                                    |                                                 |
|-------------------------|----------------------------------------------------------------------------------------------------|-------------------------------------------------|
| Find a setting          | Output                                                                                                    | Related Settings<br>Bluetooth and other devices |
| System                  | Choose your output device                                                                                                    | Sound Control Panel                             |
| 🖵 Display               | Speakers/Headphones (Realtek(R) Audio) the one                                                                                                    | Microphone privacy settings                     |
| 40 Sound                | selected here. Customize app volumes and devices in advanced sound options.                                                                             | Ease of Access audio settings                   |
| Notifications & actions | Device properties Master volume                                                                                                    | Get help                                        |
| <i>D</i> Focus assist   | d») 100                                                                                                    | <ul> <li>Give reedback</li> </ul>               |
| 🔿 Power & sleep         | ▲ Troubleshoot                                                                                                    |                                                 |
| Battery                 | Manage sound devices                                                                                                    |                                                 |
| 🖙 Storage               | Input                                                                                                    |                                                 |
| 💀 Tablet                | Choose your input device                                                                                                    |                                                 |
| 口: Multitasking         | Echo Cancelling Speakerphone (Dell \vee                                                                                                    |                                                 |
| Projecting to this PC   | Certain apps may be set up to use different sound devices than the one<br>selected here. Customize app volumes and devices in advanced sound<br>ontions |                                                 |

b. Nastavení vstupního zařízení

|   | Home                    | Sound                                                                                                    |
|---|-------------------------|----------------------------------------------------------------------------------------------------|
|   | System                  | Manage sound devices                                                                                                    |
|   | Display                 | Input                                                                                                    |
|   |                         | Microphone Array (Realtek(R) Audio)                                                                                                    |
| 1 | 40 Sound                | Echo Cancelling Speakerphone (Dell Speakerphone SP3022)                                                                                      |
|   | Notifications & actions | Certain apps may be set up to use different sound devices than the one<br>selected here. Customize any volumes and devices in advanced sound |
|   | .∂ Focus assist         | options.                                                                                                    |
|   | () Power & sleep        | Device properties                                                                                                    |
|   | 🖾 Battery               | Ф                                                                                                    |
|   | 👄 Storage               | ▲ Troubleshoot                                                                                                    |
|   | - Tablet                | Manage sound devices                                                                                                    |
|   | 對 Multitasking          | Advanced sound options                                                                                                    |
|   | Projecting to this PC   | App volume and device preferences<br>Customize app volumes and the speakers or devices they use.                                             |

Nastavte výchozí zvukové zařízení v nastavení zvuku podle následujících kroků:

- 1. Klikněte na ikonu hlasitosti zvuku v systému.
- 2. Klikněte na šipku vpravo nahoru.

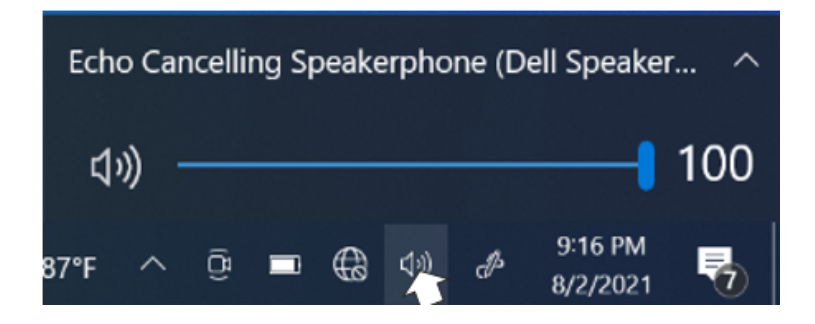

3. Ze seznamu vyberte požadované zvukové zařízení.

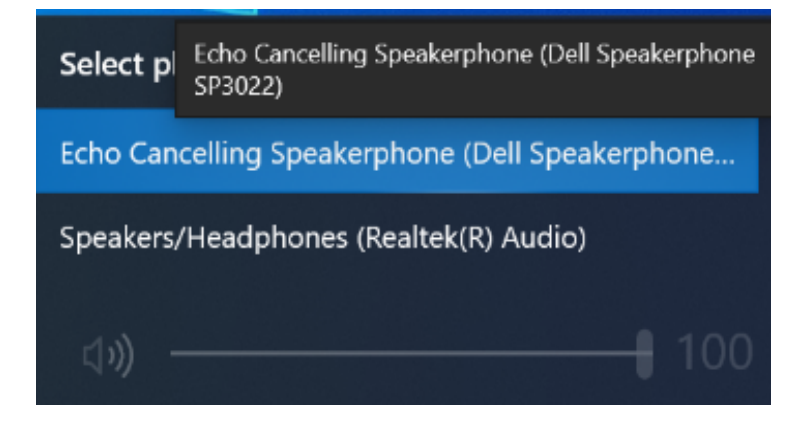

## **Funkce**

Telefon s reproduktorem Dell Speakerphone SP3022 vám usnadní vyřizování hovorů díky rychlému přístupu k základním ovládacím funkcím.

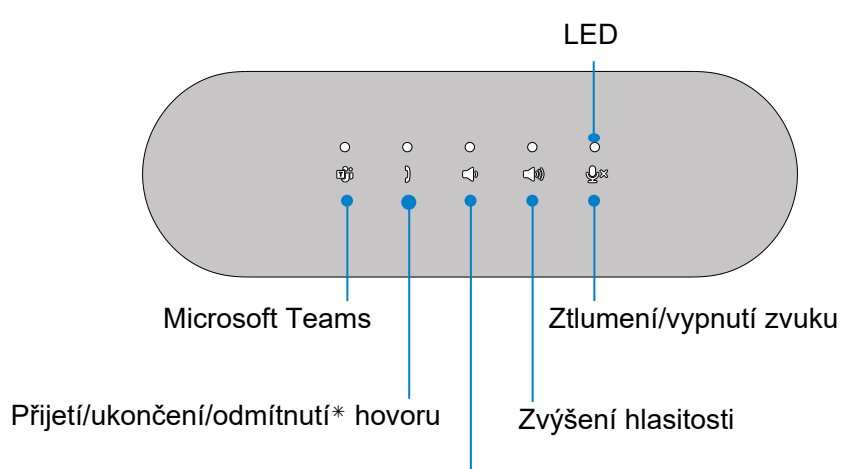

Snížení hlasitosti

| பீர்        | Otevřít Microsoft Teams              | Klepněte na tlačítko<br>Microsoft Teams                    |
|-------------|--------------------------------------|------------------------------------------------------------|
| )           | Přijmout/ukončit/<br>odmítnout hovor | Klepněte na tlačítko Přijmout/<br>ukončit/odmítnout hovor. |
| <b>4</b> ,  | Snížení hlasitosti<br>reproduktoru   | Klepněte na tlačítko snížení<br>hlasitosti                 |
| <b>(</b> )) | Zvýšení hlasitosti<br>reproduktoru   | Klepněte na tlačítko Zvýšení<br>hlasitosti                 |
| ٩×          | Ztlumení/vypnutí<br>mikrofonu        | Klepněte na mikrofon. Tlačítko<br>ztlumení zvuku           |

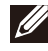

POZNÁMKA: Další podrobnosti o tlačítku Přijmout/ukončit/odmítnout hovor naleznete na straně 12.

Používání služby Microsoft Teams s telefonem s reproduktorem

- Přijetí příchozích hovorů v Teams:
- (1) Příchozí hovor přijmete stisknutím tlačítka Přijmout/ukončit/odmítnout hovor.
- Odmítnutí příchozích hovorů v Teams:
- (1) Dlouhým stisknutím tlačítka Přijmout/ukončit/odmítnout hovor na jednu sekundu odmítnete příchozí hovor.
- Ukončení hovorů v Teams:
- (1) Hovor ukončíte stisknutím tlačítka Přijmout/ukončit/odmítnout hovor.

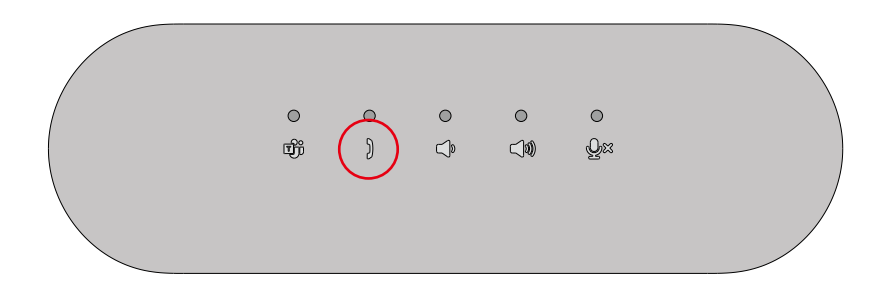

- Volání v Teams:
- (1) Stisknutím tlačítka Teams zobrazíte aplikaci Teams na hlavní obrazovce.
- (2) Zahajte hovor prostřednictvím aplikace Teams v počítači.

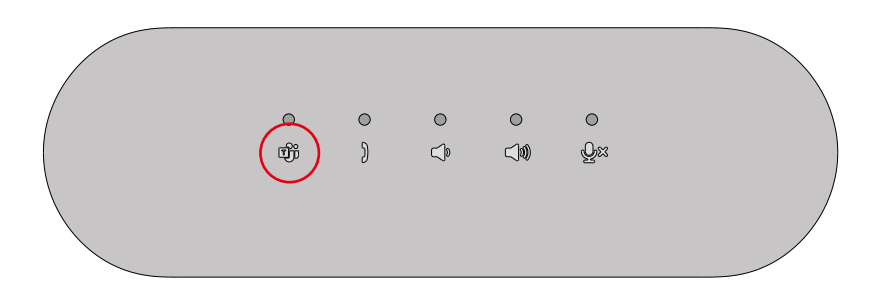

- Nastavení hlasitosti:
- (1) Stisknutím tlačítka Zvýšení hlasitosti zvýšíte hlasitost. Po stisknutí tlačítka Zvýšení hlasitosti se ozve zvukový signál.

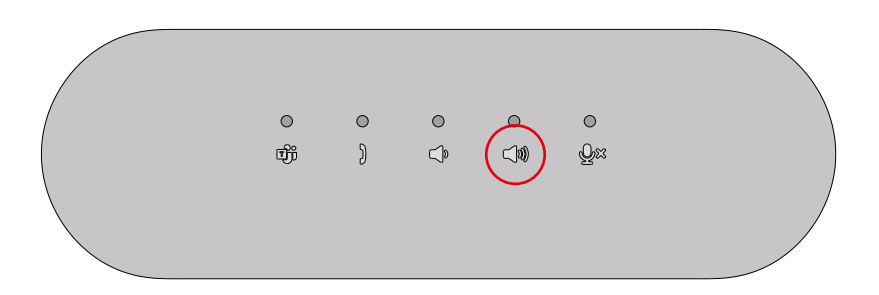

(2) Stisknutím tlačítka Snížení hlasitosti snížíte hlasitost. Po stisknutí tlačítka snížení hlasitosti se ozve zvukový signál.

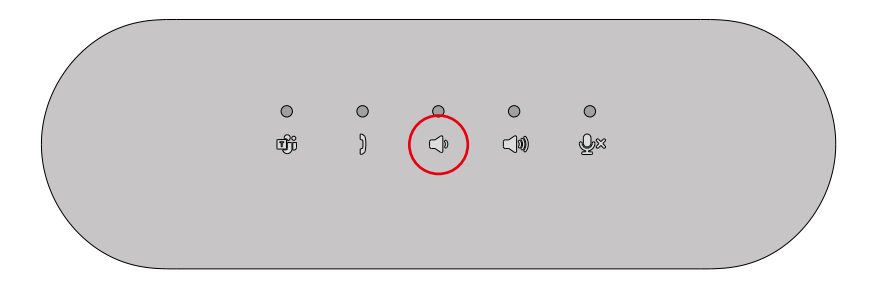

#### Chování tlačítek a LED

• Zapnuto/zapojeno:

Po zapojení zařízení se na 3 sekundy rozsvítí kontrolky LED.

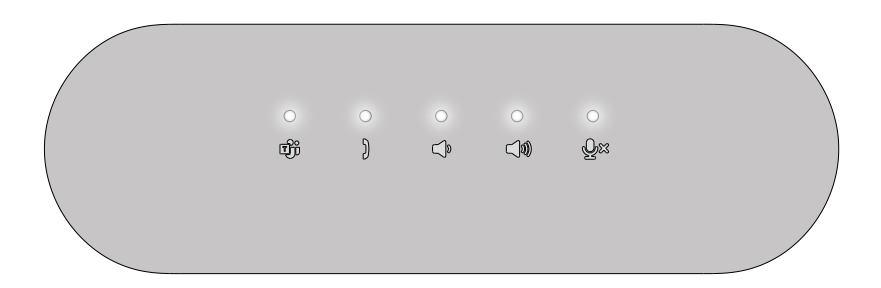

- Teams aktivní/oznámení:
- (1) Pokud je funkce Teams aktivní, kontrolka Teams svítí bíle.

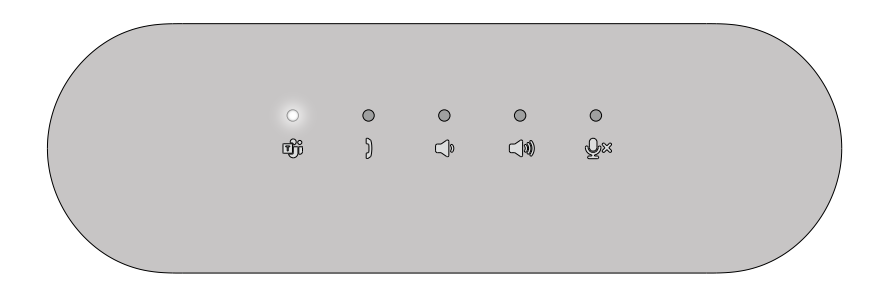

(2) LED dioda Teams bliká, pokud přijímá oznámení Teams.

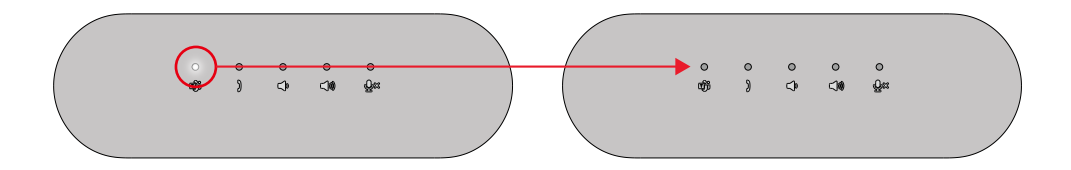

- Příchozí, vyzvednutí, aktivní, zavěšení hovoru:
- (1) Při příjmu hovoru bliká kontrolka příjmu hovoru zeleně.

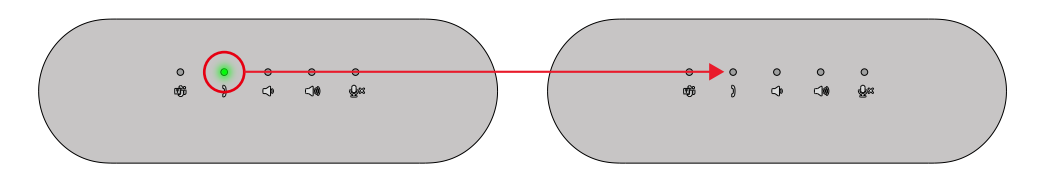

(2) LED kontrolka pro příjem hovoru se během hovoru rozsvítí zeleně.

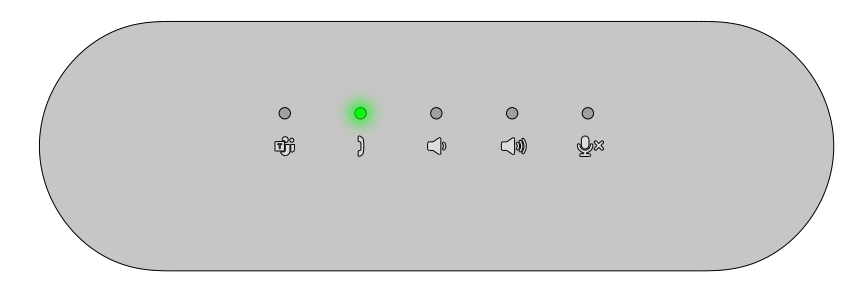

(3) Kontrolka příjmu hovoru zhasne, pokud hovor skončí.

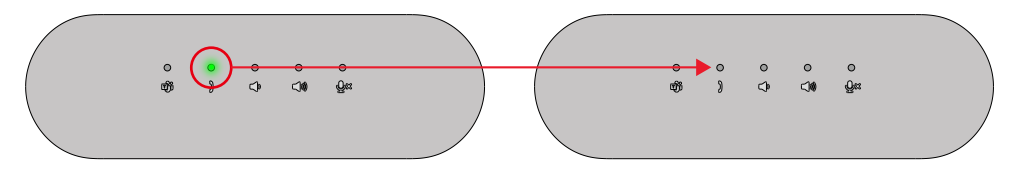

• Ztlumení/vypnutí zvuku:

(1) Mikrofon. Pokud je mikrofon ztlumen, kontrolka LED svítí červeně.

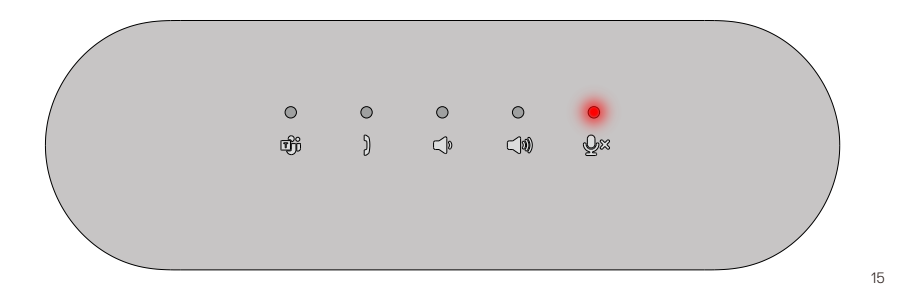

(2) Mikrofon. Pokud je mikrofon zapnutý, kontrolka LED zhasne.

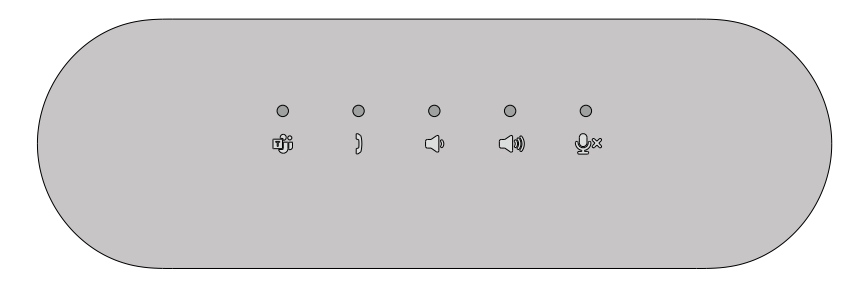

 Zvýšení/snížení hlasitosti: LED dioda indikující Snížení/Zvýšení hlasitosti po stisknutí tlačítka svítí bíle.

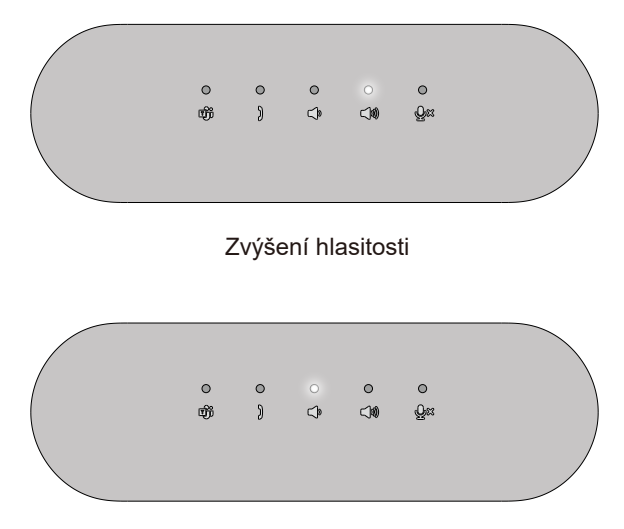

Snížení hlasitosti

#### Chování tlačítek SP3022 v některých oblíbených komunikačních programech

 Tlačítka aplikace Microsoft Teams fungují s tlačítky SP3022, jak mají, v tabulce níže je uvedeno chování tlačítek hlasitého odposlechu ve většině oblíbených komunikačních programů.

| Tlačítka                          | ٩×                                        |                |                                | <b>(</b> )            | Ŷ                     |
|-----------------------------------|-------------------------------------------|----------------|--------------------------------|-----------------------|-----------------------|
| Funkce<br>Komunikační<br>software | Ztlumení/<br>Vypnutí<br>ztlumení<br>zvuku | Přijmout hovor | Ukončit/<br>Odmítnout<br>hovor | Zvýšení<br>hlasitosti | Snížení<br>hlasitosti |
| Microsoft Teams                   | ОК                                        | ОК             | ОК                             | ОК                    | ОК                    |
| Skype for Business                | ОК                                        | ОК             | X*                             | ОК                    | ОК                    |
| Zoom                              | ОК                                        | ОК             | OK**                           | ОК                    | ОК                    |
| Google Meet                       | OK*                                       | х              | х                              | ОК                    | ОК                    |
| Cisco Webex                       | OK*                                       | х              | х                              | ОК                    | ОК                    |
| FaceTime                          | OK*                                       | х              | х                              | ОК                    | ОК                    |
| Slack                             | OK*                                       | х              | х                              | ОК                    | ОК                    |
| GoToMeeting                       | OK*                                       | х              | х                              | ОК                    | ОК                    |
| BlueJeans                         | OK*                                       | х              | х                              | ОК                    | ОК                    |

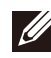

POZNÁMKA: OK\* znamená, že tlačítko Ztlumení/Vypnutí ztlumení zvuku funguje, jak má, ale u těchto aplikací se stav nemusí synchronizovat s rozhraním aplikace.

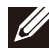

POZNÁMKA: OK\*\* znamená, že tlačítko Přijmout/ukončit/odmítnout hovor má 2 různé stavy.

1. Odmítnout hovor - Ize provést dlouhým stisknutím tlačítka Přijmout/Ukončit hovor po dobu jedné sekundy na hlasitém odposlechu.

2. Ukončení probíhajícího hovoru - lze provést POUZE prostřednictvím rozhraní softwaru

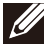

POZNÁMKA:X\* znamená, že hovor lze ukončit pouze krátkým stisknutím tlačítka Teams, nelze odmítnout hovor.

## **Dell Peripheral Manager**

#### Co je to Dell Peripheral Manager?

Aplikace Dell Peripheral Manager pomáhá spravovat a nastavovat různá periferní zařízení Dell připojená k počítači. Umožňuje uživateli provádět změny nastavení zařízení a poskytuje další možnosti přizpůsobení.

#### Instalace nástroje Dell Peripheral Manager

Software můžete nainstalovat ručně kontrolou aktualizací nebo pomocí níže uvedeného odkazu: https://www.dell.com/support/dpem. Další podrobnosti o aplikaci a dostupných úpravách naleznete v uživatelské příručce k aplikaci Dell Peripheral Manager na adrese www.dell.com/support.

## Řešení problémů

| Problémy                                                                                                    | Možná řešení                                                                                                    |  |
|----------------------------------------------------------------------------------------------------|----------------------------------------------------------------------------------------------------|--|
| Problémy s výkonem zvuku                                                                                                    | <ul> <li>Zkontrolujte a aktualizujte systém BIOS a ovladač zvuku na novější verzi.</li> </ul>                                                                                                    |  |
| Aktualizace systému BIOS a firmwaru<br>SP3022                                                                                | <ul> <li>Aktualizujte systém BIOS a ovladače z. https://www.dell.com/support/drivers.</li> <li>Aktualizujte FW svého telefonu s reproduktorem Dell Speakerphone SP3022 na adrese https://www.dell.com/support/drivers.</li> <li>Aktualizace ovladače je možná pouze v systému Windows 10/11 64bitový operační systém</li> <li>Před aktualizací FW je třeba připojit Dell Speakerphone SP3022 k počítači.</li> </ul> |  |
| Tlačítka SP3022 nereagují při<br>uskutečňování hovoru prostřednictvím<br>konferenčních aplikací jiných než Teams.            | <ul> <li>U jiných aplikací než Teams se doporučuje používat ovládací prvky v aplikaci,<br/>nikoli tlačítka na zařízení Dell SP3022.</li> <li>Viz chování tlačítka telefonu s reproduktorem s různými aplikacemi UC popsané na<br/>straně 15 dokumentu.</li> </ul>                                                                                                    |  |
| Tlačítko pro příjem hovorů nefunguje<br>při příjmu hovorů z Teams                                                            | <ul> <li>K tomu dochází, pokud máte v zařízení nainstalováno více konferenčních aplikací<br/>a jsou aktivní současně. V těchto případech se doporučuje používat spíše ovládací<br/>prvky v aplikaci než tlačítka na telefonu s reproduktorem Dell Speakerphone<br/>SP3022.</li> </ul>                                                                                                    |  |
| Během hovoru je slyšet ozvěna                                                                                                | <ul> <li>Model SP3022 je vybaven funkcí potlačení ozvěny, která minimalizuje a<br/>snižuje ozvěnu při hovorech.</li> <li>Pokud ze zařízení slyšíte ozvěnu, je možné, že uživatel na druhé straně nemá funkci<br/>potlačení ozvěny.</li> </ul>                                                                                                    |  |
| Žádný zvuk                                                                                                    | <ul> <li>Odpojte a znovu připojte telefon s reproduktorem Dell Speakerphone SP3022<br/>k počítači.</li> <li>Zkontrolujte nastavení zvuku počítače a jako přehrávací zařízení vyberte Dell<br/>Speakerphone SP3022.</li> <li>Upravte nastavení hlasitosti na přiměřenou úroveň.</li> </ul>                                                                                                    |  |
| Mikrofon nefunguje                                                                                                    | <ul> <li>Odpojte a znovu připojte telefon s reproduktorem Dell Speakerphone SP3022 k<br/>počítači.</li> <li>Zkontrolujte nastavení zvuku počítače a jako záznamové zařízení vyberte Dell<br/>SP3022.</li> </ul>                                                                                                    |  |
| Nelze telefonovat nebo přijmout příchozí<br>hovor v tlačítku zařízení prostřednictvím<br>aplikací Line, What's App a WeChat? | <ul> <li>Tlačítko pro příjem hovoru na telefonu s reproduktorem Dell SP3022 je v Teams<br/>funkční. U aplikací, které nejsou podporovány, se doporučuje používat spíše<br/>ovládací prvky v aplikaci než tlačítka na telefonu Dell Speakerphone SP3022.</li> </ul>                                                                                                    |  |
| Abnormální zvuk                                                                                                    | <ul> <li>Odstraňte všechny překážky mezi SP3022 a užívatelem.</li> <li>Znovu připojte SP3022 k zařízení.</li> <li>Zakázat systémové vylepšení zvuku</li> </ul>                                                                                                    |  |

| Jak nastavit počítač při pozorování<br>abnormálního zvuku | Můžete postupovat podle následujících kroků:<br>1.Klikněte pravým tlačítkem myši na ikonu zvuku a zadejte položku Zvuky.<br>Open Sound settings<br>Open Volume mixer<br>Spatial sound (Off)<br>Sounds<br>Troubleshoot sound problems<br>- 한 도 에 11:54 AM<br>#13/2021 로<br>2.Na stránce Přehrávání klikněte pravým tlačítkem myši na ikonu hlasitého                                                                                                    |
|-----------------------------------------------------------|----------------------------------------------------------------------------------------------------|
|                                                           | <ul> <li>odposlechu a klikněte na možnost Vlastnosti.</li> <li>3.Na stránce Pokročilé zrušte zaškrtnutí políčka Povolit vylepšení zvuku.</li> <li>Šeud v v v v v v v v v v v v v v v v v v v</li></ul>                                                                                                    |
|                                                           | S. As stránce Pokročilá nastavení zrušte zaškrtnutí polička Povolit vylepšení zvuku.<br>S. Na stránce Pokročilá nastavení zrušte zaškrtnutí polička Povolit vylepšení zvuku.<br>S sud<br>v sud<br>v |
| Hlasitost je příliš nízká                                 | <ul> <li>Odstraňte všechny překážky mezi SP3022 a uživatelem.</li> <li>Stisknutím tlačítka zvýšení hlasitosti nebo pomocí uživatelského rozhraní softwaru<br/>nastavte vyšší úroveň hlasitosti.</li> <li>Stisknutím nastavení hlasitosti v systému Windows zvýšíte hlasitost.</li> </ul>                                                                                                    |

| Vyberte požadované zvukové zařízení ze<br>seznamu | <ul> <li>Chcete-li otevřít klasické možnosti zvuku ve Windows 10, postupujte podle<br/>následujících kroků:</li> <li>Stiskněte klávesy Win + R a zobrazí se dialogové okno "Spustit".</li> <li>Zadejte nebo zkopírujte a vložte následující příkaz:<br/>Mmsys.cpl</li> </ul>                                                                                                    |
|---------------------------------------------------|----------------------------------------------------------------------------------------------------|
|                                                   | Run     Type the name of a program, folder, document, or     Internet resource, and Windows will open it for you.     Qpert: mmsys.cpl     v                                                                                                    |
|                                                   | OK Cancel Browse_<br>3. Stiskněte klávesu Enter. Tím se otevře přímo applet "Zvuky".                                                                                                    |
|                                                   | Playback decks before to modify its settings:       Select a playback decks before to modify its settings:       Endo Cancelling Separaterphone<br>Deckson Deckson SPIR22<br>Deckson Deckson SPIR22<br>Deckson Deckson Deckson SPIR22<br>Deckson Deckson Dec |
|                                                   | Collart Stabilit V Provide                                                                                                    |
|                                                   | <ul> <li>OK General Anny</li> <li>4. Vyberte požadované zařízení v seznamu a klikněte na tlačítko Nastavit výchozí.</li> </ul>                                                                                                    |

## Specifikace

| Specifikace             |                                                                                                    |  |
|-------------------------|----------------------------------------------------------------------------------------------------|--|
| Číslo modelu            | SP3022                                                                                                    |  |
| Typ připojení           | USB-A nebo USB-C                                                                                                    |  |
| Zvukový výstup          | <ul> <li>Výstupní výkon: (s prodlužovacím kabelem)</li> <li>-USB2.0 = 2 x 1W</li> <li>-USB3.0 = 2 x 1,8 W</li> <li>Frekvenční odezva: 90Hz ~ 20KHz @ -10dB</li> </ul>                    |  |
|                         | <ul> <li>SPL: &gt;=90dB @ 0,5m, napájení USB 3.0</li> <li>SNR: &gt;80 dB (vážený A)</li> </ul>                                                                                           |  |
| Vstup mikrofonu         | <ul> <li>Všesměrový mikrofon</li> <li>Vstupní citlivost :&gt;= -34dBV/Pa</li> <li>SNR: &gt;=72dB</li> </ul>                                                                              |  |
| Tlačítko a indikace LED | <ul> <li>Tlačítko: Teams, Přijmout/ukončit/odmítnout hovor, Snížení hlasitosti, Zvýšení hlasitosti,<br/>Ztlumení/odpojení mikrofonu</li> <li>LED DIODA: Bílá, červená, zelená</li> </ul> |  |
| Fyzické rozměry         | Délka: 226 mm<br>Šířka: 71 mm<br>Výška: 58,7 mm<br>Hmotnost: 324 ± 5 g                                                                                                    |  |

| Provozní a environmentální specifikace |                                                 |  |
|----------------------------------------|-------------------------------------------------|--|
| Podporovaný operační systém            | Win10 64-bit<br>Win11 64-bit                    |  |
| Provozní teplota                       | 0~40°C                                          |  |
| Skladovací teplota                     | -40 °C až 65 °C                                 |  |
| Provozní vlhkost                       | Maximální relativní vlhkost 90 % bez kondenzace |  |
| Skladovací vlhkost                     | Maximální relativní vlhkost 90 % bez kondenzace |  |

## Zákonné informace

#### Záruka

#### Omezená záruka a zásady vrácení zboží

Na produkty značky Dell se vztahuje tříletá omezená záruka na hardware. Pokud je zakoupen společně se systémem Dell, vztahuje se na něj záruka systému.

#### Pro zákazníky v USA:

Na tento nákup a používání tohoto produktu se vztahuje smlouva s koncovým uživatelem společnosti Dell, kterou najdete na adrese **www.dell.com/terms**. Tento dokument obsahuje závaznou rozhodčí doložku.

#### Pro evropské, blízkovýchodní a africké zákazníky:

Na prodávané a používané produkty značky Dell se vztahují příslušná národní spotřebitelská práva, podmínky prodejní smlouvy uzavřené s prodejcem (která platí mezi vámi a prodejcem) a smluvní podmínky společnosti Dell pro koncové uživatele.

Společnost Dell může také poskytovat dodatečnou záruku na hardware podrobné údaje o smlouvě s koncovým uživatelem a záručních podmínkách společnosti Dell naleznete na adrese **www.dell.com**, výběrem země ze seznamu v dolní části domovské stránky a kliknutím na odkaz "podmínky" pro podmínky pro koncové uživatele nebo odkaz "podpora" pro záruční podmínky.

#### Pro zákazníky mimo USA:

Na prodávané a používané produkty značky Dell se vztahují příslušná národní spotřebitelská práva, podmínky prodejní smlouvy uzavřené s prodejcem (která platí mezi vámi a prodejcem) a záruční podmínky společnosti Dell. Společnost Dell může také poskytovat dodatečnou záruku na hardware - úplné podrobnosti o záručních podmínkách společnosti Dell naleznete na adrese **www.dell.com**, výběrem země ze seznamu v dolní části domovské stránky a kliknutím na odkaz "podmínky" nebo odkaz "podpora" pro záruční podmínky.

#### Získání pomoci

#### Kontaktování společnosti Dell:

Společnost Dell poskvtuje několik možností online a telefonické podporv a servisu. Dostupnost se liší podle země a produktu a některé služby nemusí být ve vaší oblasti dostupné. Chcete-li se obrátit na společnost Dell v případě problémů s prodejem, technickou podporou nebo zákaznickým servisem:

- 1. Přejděte na stránku www.dell.com/support.
- 2. Vyberte kategorii podpory.
- 3. V rozevíracím seznamu Vyberte zemí/region v dolní části stránky ověřte svou zemi nebo oblast.
- 4. Vyberte příslušnou službu nebo odkaz podpory podle svých potřeb.

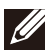

POZNÁMKA: Pokud nemáte aktivní připojení k internetu, můžete kontaktní informace najít na faktuře za nákup, na dodacím listu, na účtu nebo v katalogu produktů Dell.